### How to Set Rotary Club Goals

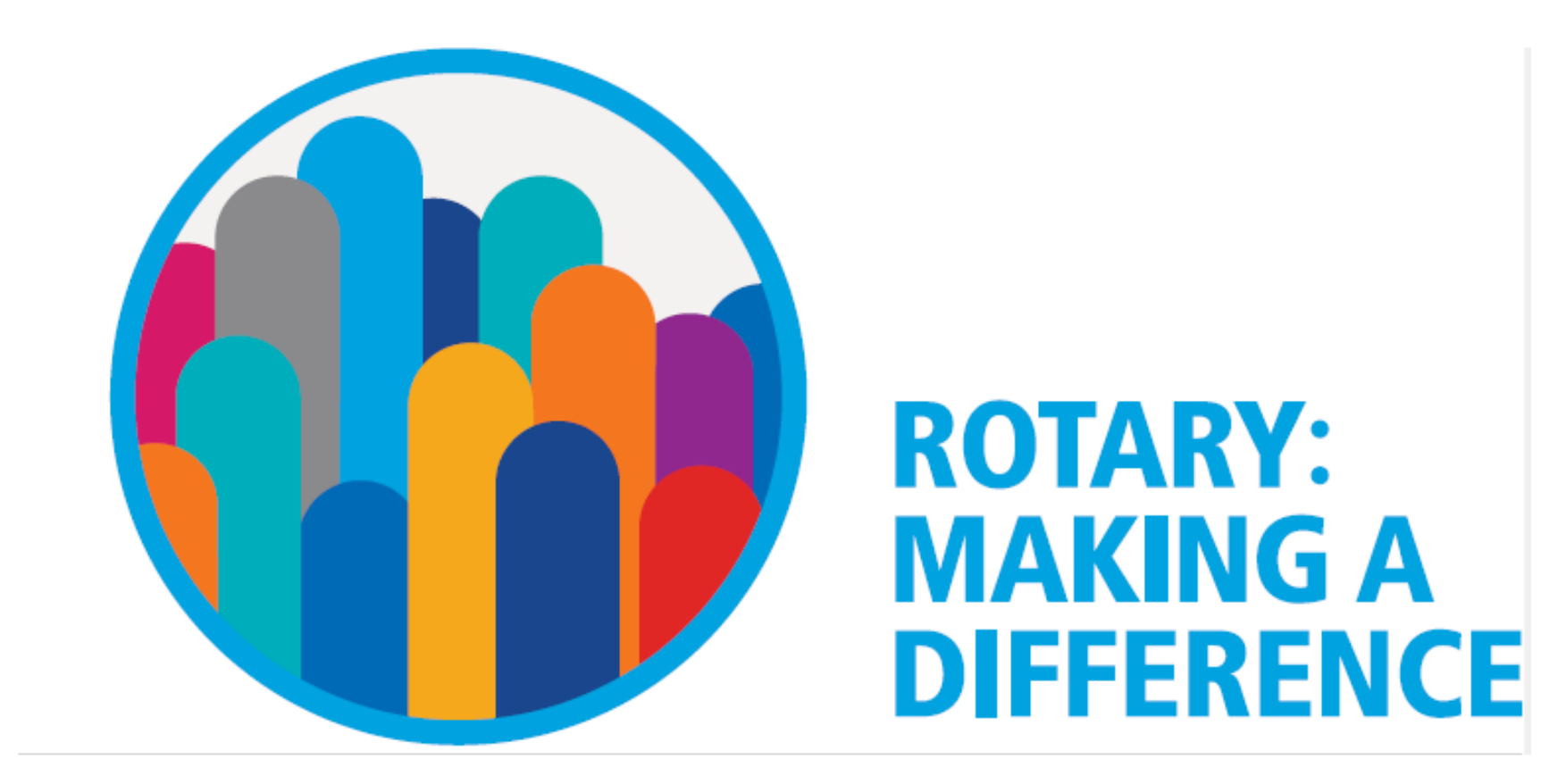

## Login to www.my.rotary.org/en

If you have logged in before, your computer should remember you

# Hit Sign In to MY ROTARY or Register for An Account if this is the FIRST time you've done this

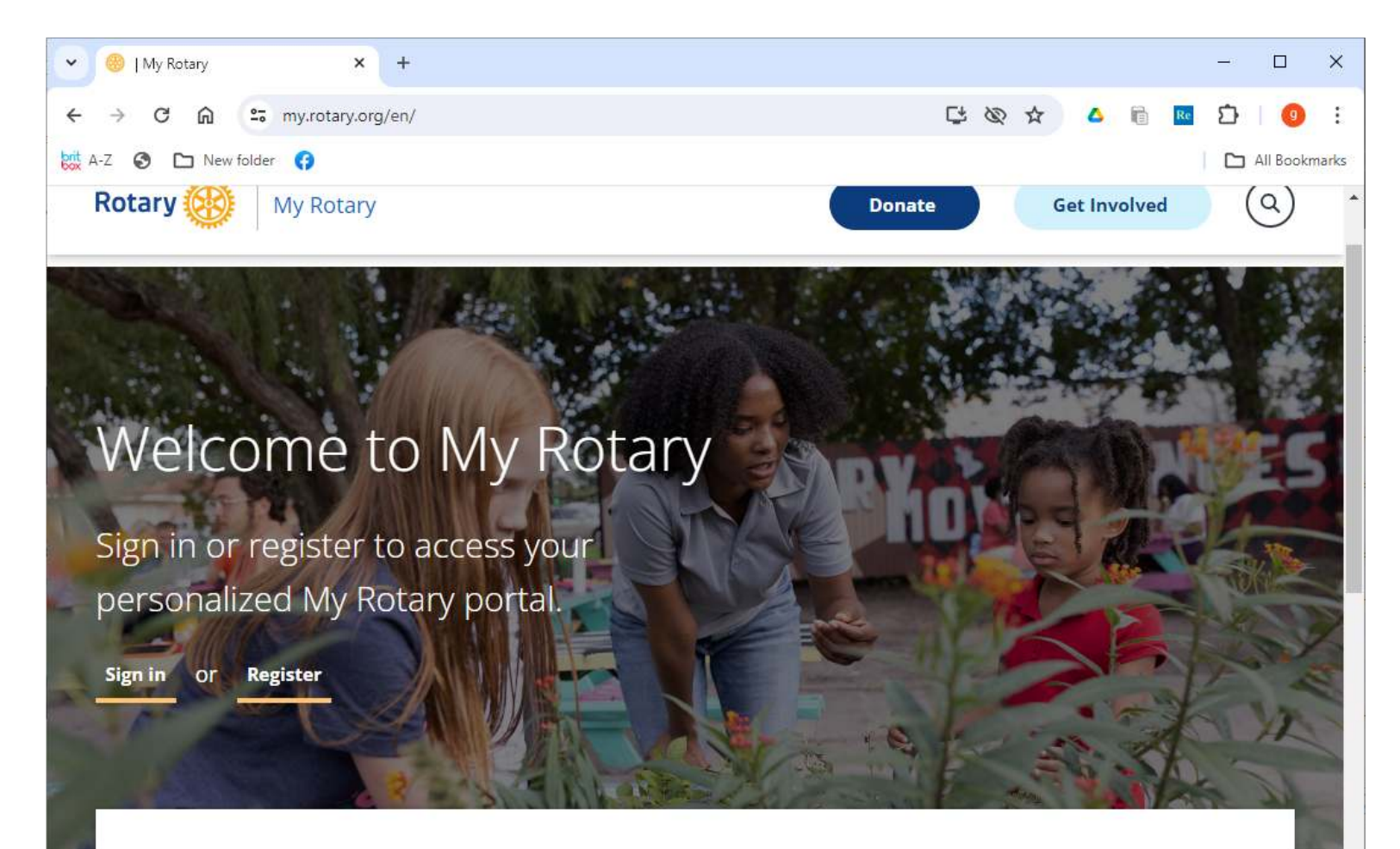

Sign in for easy access to resources

# To do either

- 1. Enter your email address that is in DACdb
- 2. If this is your first time logging in your password is your RI number found on the cover of Rotarian Magazine – or get it from your club Secretary.
- 3. you can change the password later
- 4. then hit

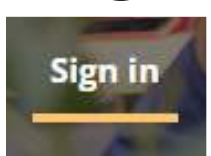

• 5. Then you will see the next screen

# Sign In Screen

|          | Sign in            |  |
|----------|--------------------|--|
| Login em | ail address        |  |
| themer   | kels@cox.net       |  |
| Password | Ŭ                  |  |
| L        |                    |  |
| 🖌 Reme   | mber me<br>Sign in |  |

# This is the My Rotary home page –

note: your name will be in lower left corner, then scroll down

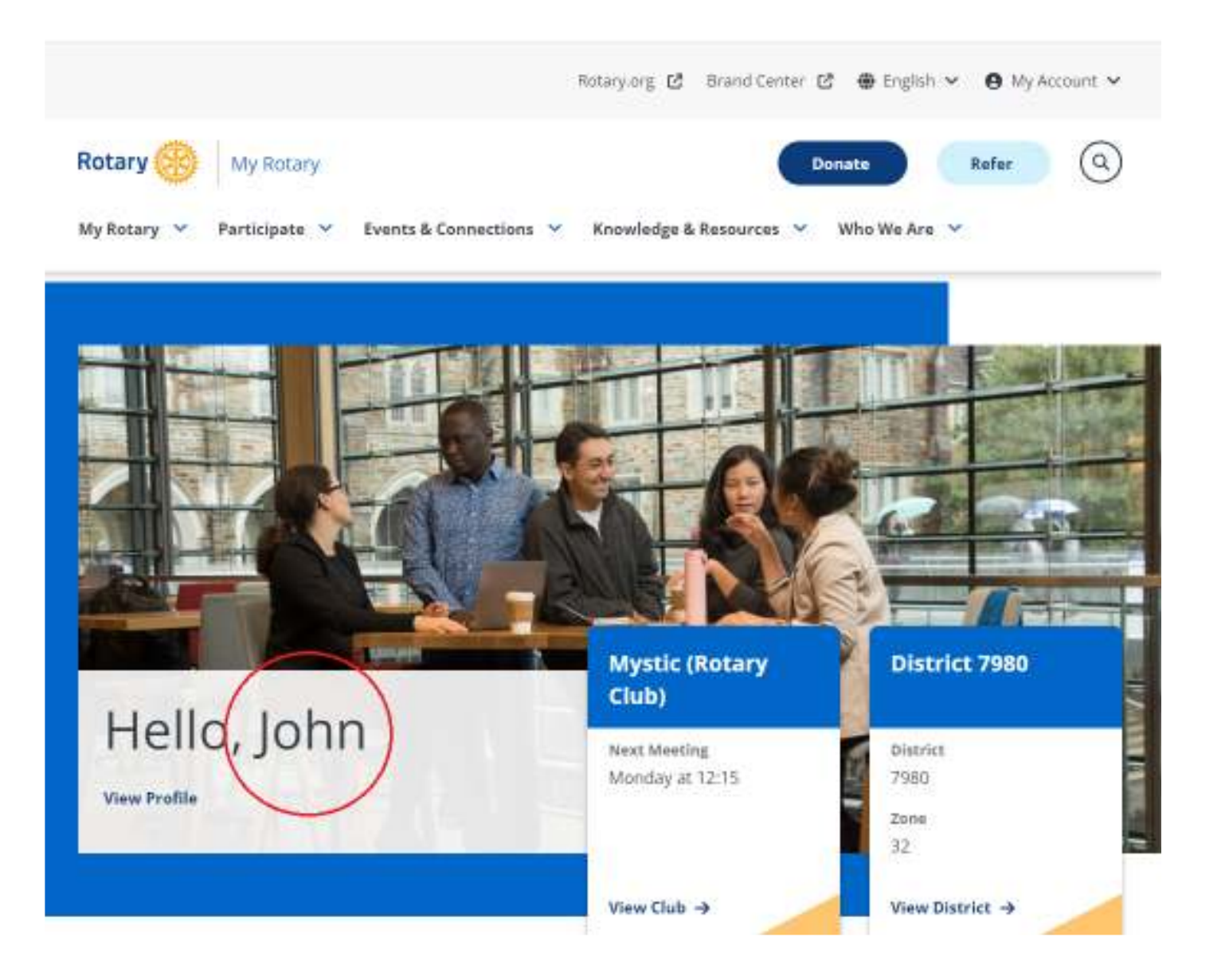

## Scroll Down to: Rotary Club Central

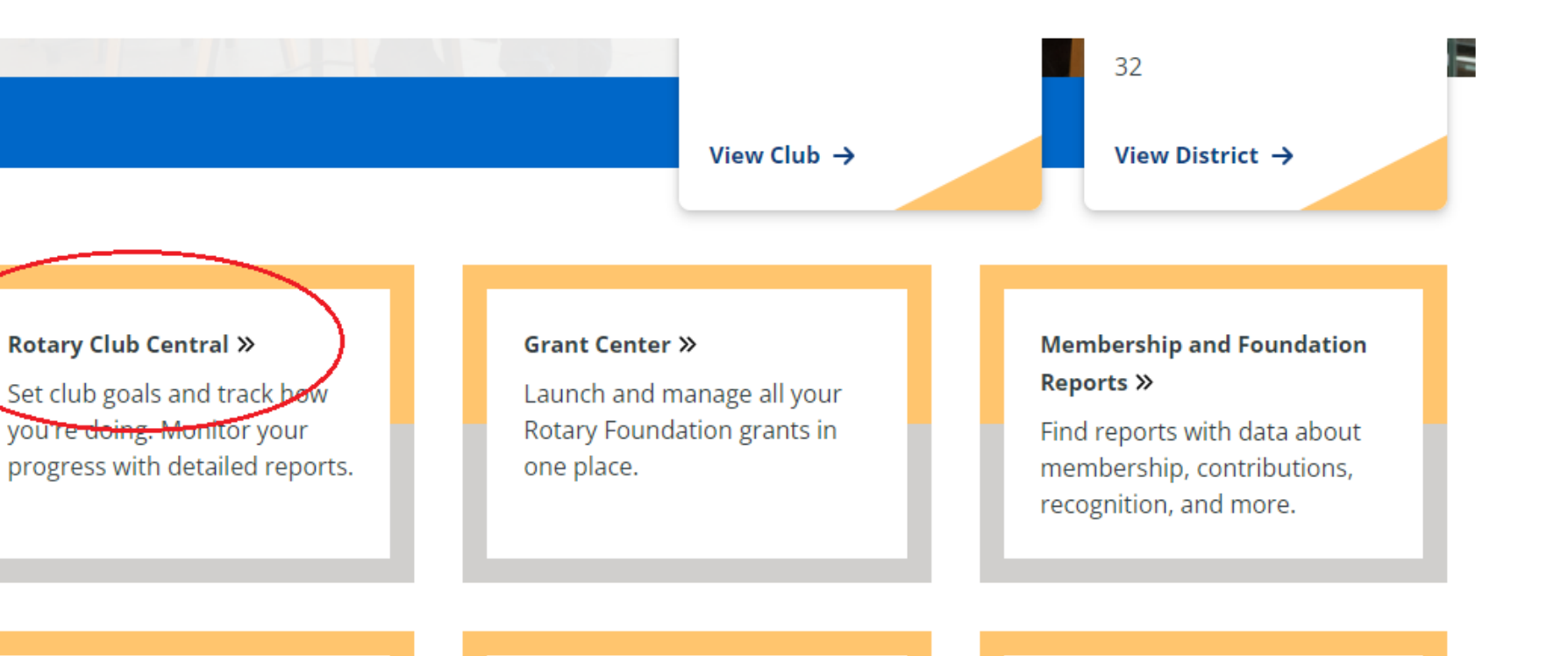

#### Brand Center »

Find logos, photos, videos, and all the resources you need to promote Rotary in your community.

#### Learning Center »

Learn new skills with online classes and materials created for your specific role or interests.

#### Rotary Showcase >>

Browse successful club projects from around the world.

### Rotary Club Central click on Club Goals

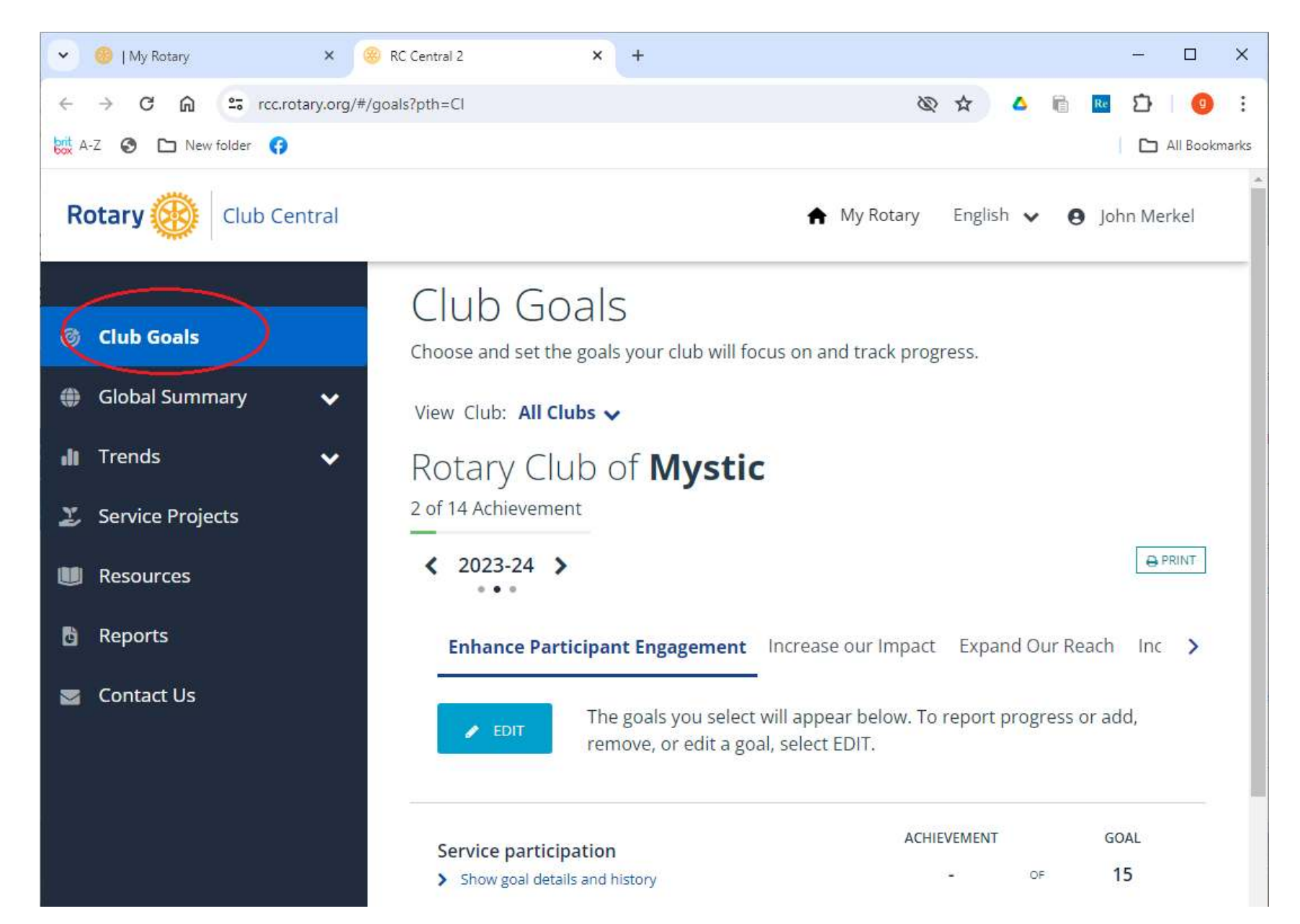

# Rotary Club Central click right arrow to advance to 2024-25

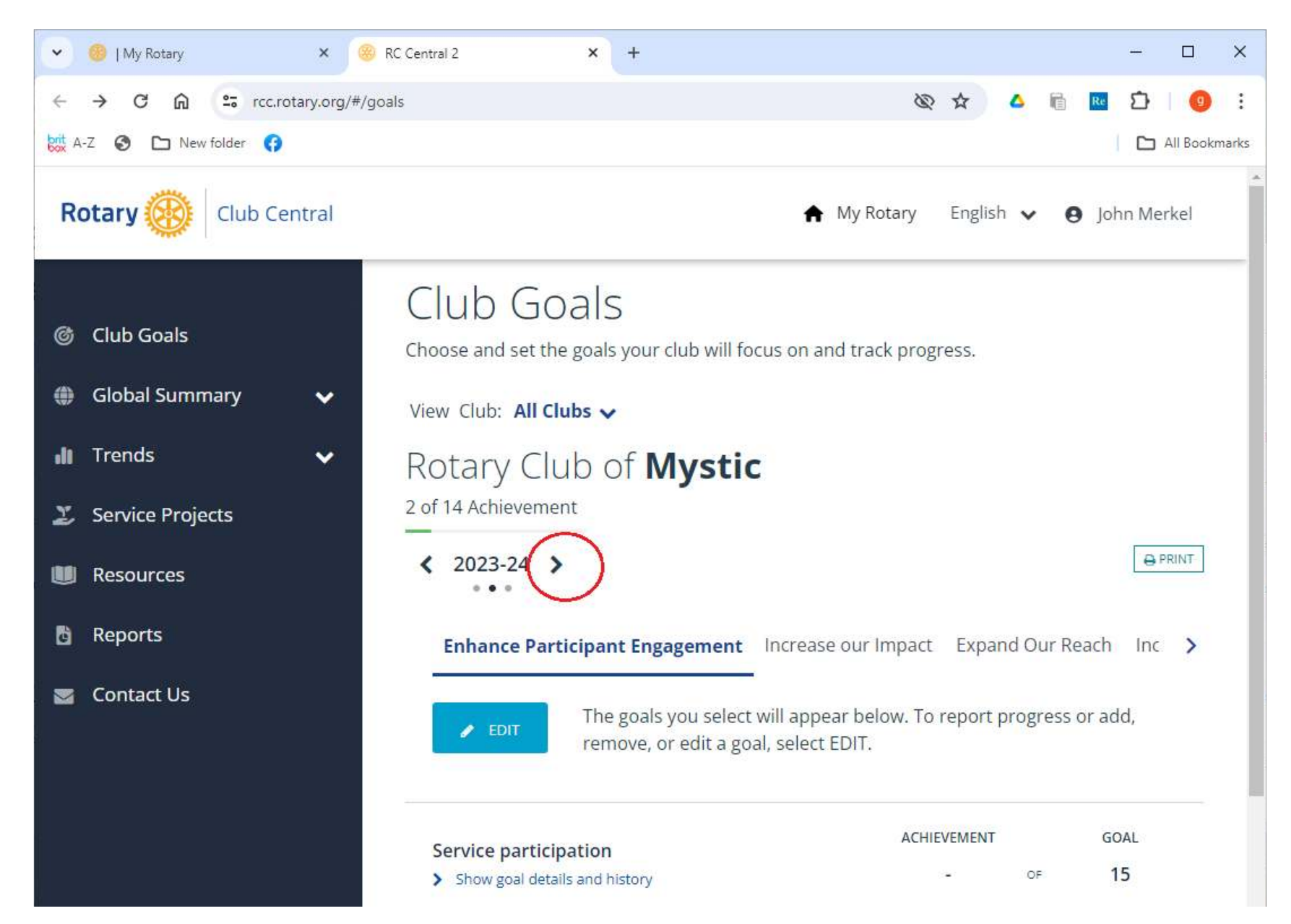

### Goal Center click on Increase Our Impact

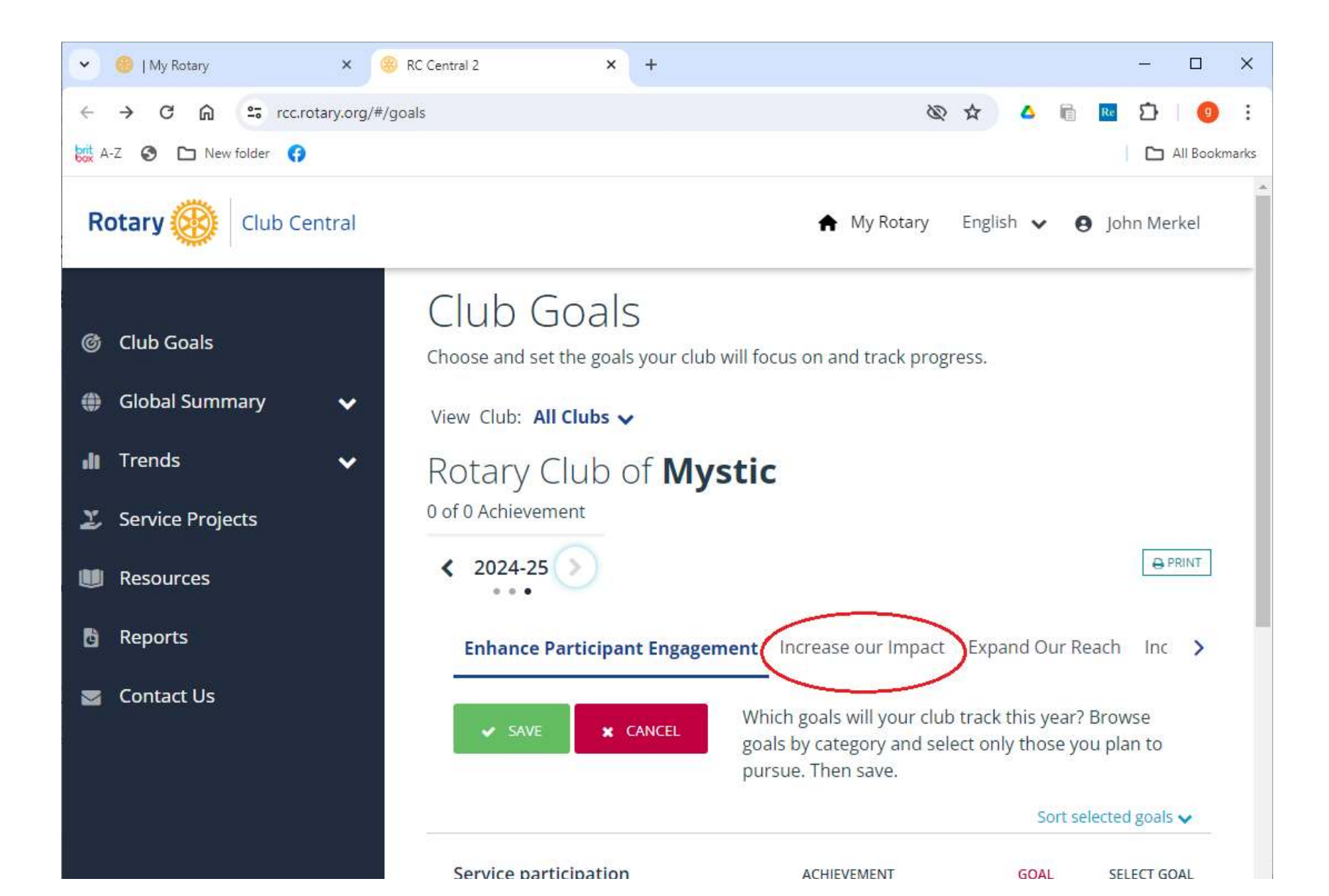

# Goal Center click on "Show goal details and history"

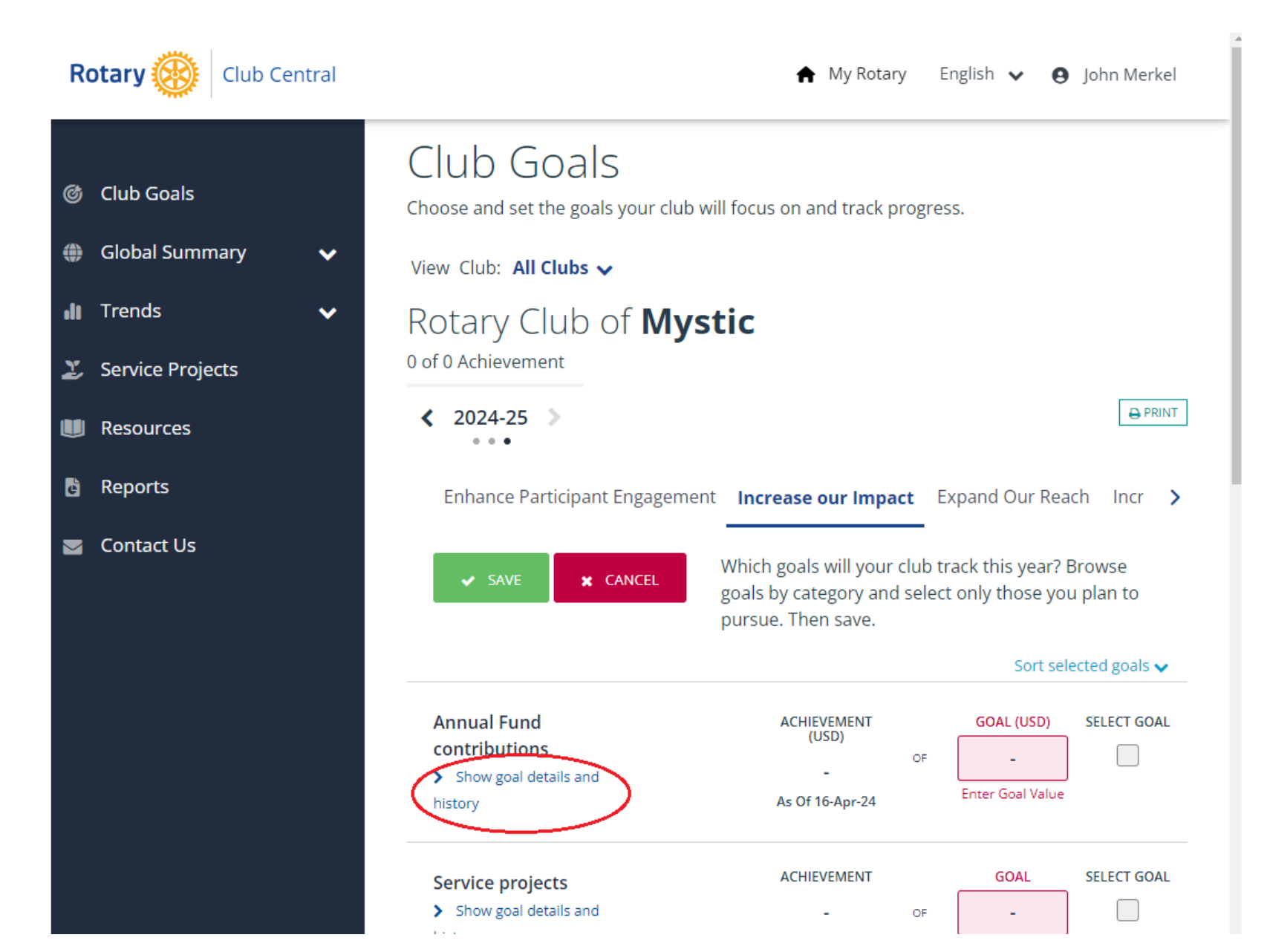

### Goal Center Decide on your Annual Fund contributions goal, then click "Hide goal details and history"

| Club Central         |                                                                            |                                                |                          | A             | • My Rotary E        | inglish 🗸 😝      | Joh            | in Merkel   |
|----------------------|----------------------------------------------------------------------------|------------------------------------------------|--------------------------|---------------|----------------------|------------------|----------------|-------------|
|                      | 2024-25 Mystic Goals                                                       |                                                |                          |               |                      |                  |                |             |
| Club Goals           |                                                                            |                                                | pu                       | rsue. me      | en save.             | Sort sel         | actor          | I goals + + |
| Global Summary 🗸 🗸 🗸 | Annual Frind                                                               |                                                |                          | 1.511         |                      |                  | cru            |             |
| Trends 🗸             | Annual Fund<br>contributions                                               | d                                              |                          | ACHII<br>(    | USD)<br>-            | GOAL (USD)       | SEL            |             |
| Service Projects     | history                                                                    | $\mathbf{>}$                                   |                          | As Of         | 16-Apr-24            | Enter Goal Value |                |             |
| Resources            | How much money (USD)<br>Rotary Foundation Annua<br>members during the Rota | will be contril<br>al Fund by you<br>ary year? | buted to 1<br>ur club an | The<br>nd its |                      |                  |                |             |
| Reports              | Goal History                                                               |                                                |                          |               |                      |                  |                |             |
| Contact Us           |                                                                            |                                                |                          |               | YEAR                 | ACHIEVEMENT      |                | GOAL        |
|                      |                                                                            |                                                |                          |               | 2023-24              | 4,649            | of             | 5,000       |
|                      |                                                                            |                                                |                          |               | 2022-23              | 6,545            | of             | 5,000       |
|                      |                                                                            |                                                |                          |               | 2021-22              | 6,264            | of             | 5,000       |
|                      | 2019-20 2020-21                                                            | 2021-22                                        | 2022-23                  | 2023-24       | 2020-21              | 5,120            | of             | 5,000       |
|                      |                                                                            |                                                |                          |               | 2019-20              | 4,645            | of             | 5,000       |
|                      | ACHIEVEMENT GOAL                                                           |                                                |                          |               | *denotes 5-year high |                  |                |             |
|                      | Comico puolosto                                                            |                                                |                          | ACHIEVEMENT   |                      | GOAL             | AL SELECT GOAL |             |

### Goal Center Check Select Goal box next to Annual Fund, if not already checked

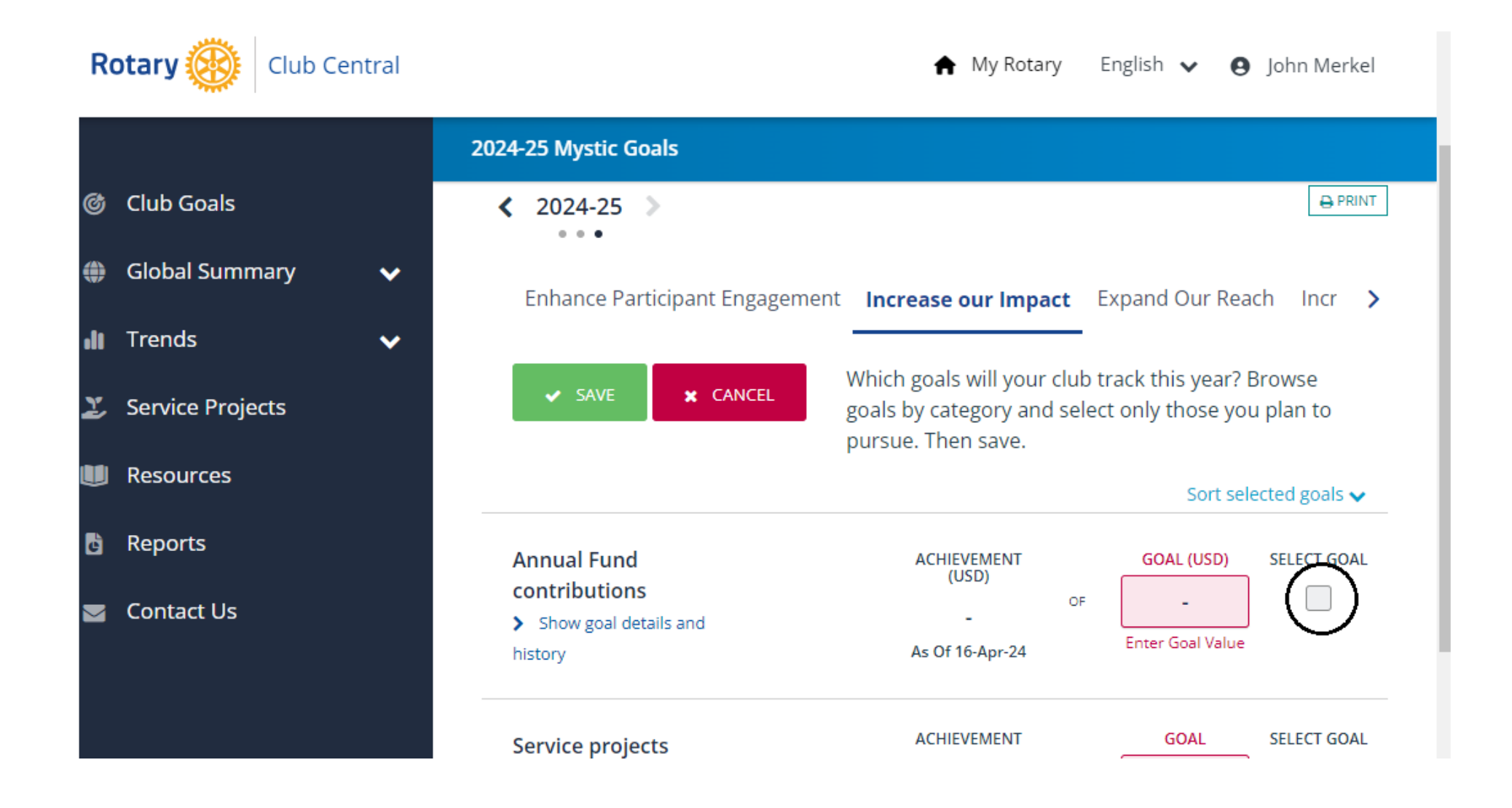

### Goal Center Enter your goal in the pink Goal box, then click green Save box

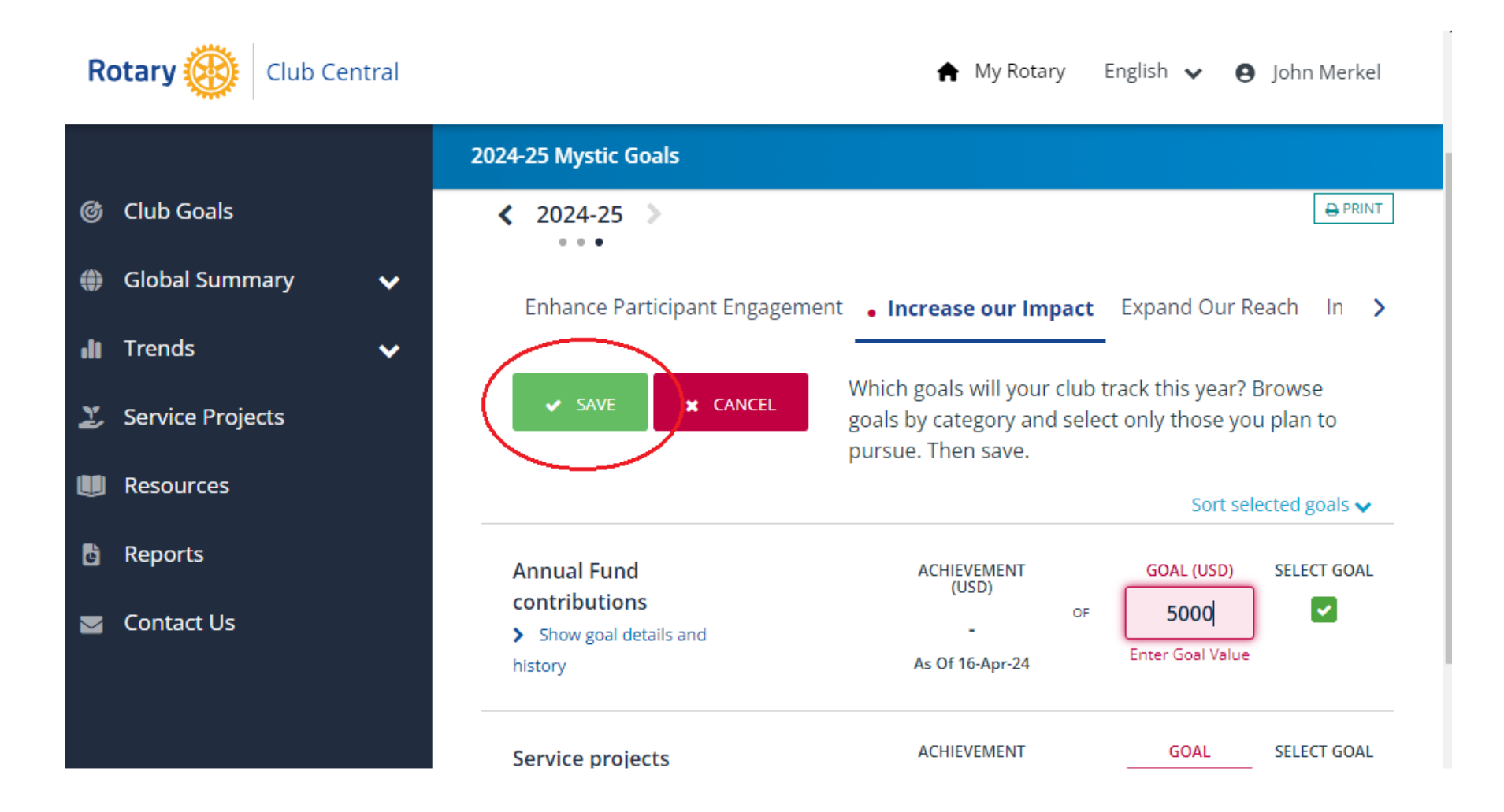

# **Rotary Club Central**

You can also scroll down to set other
Foundation goals, such as Polio Plus, Major
Gifts, Benefactors, etc.

Thank You For All You DO District Grants Sub-Committee Chair, John Merkel, 2023-24

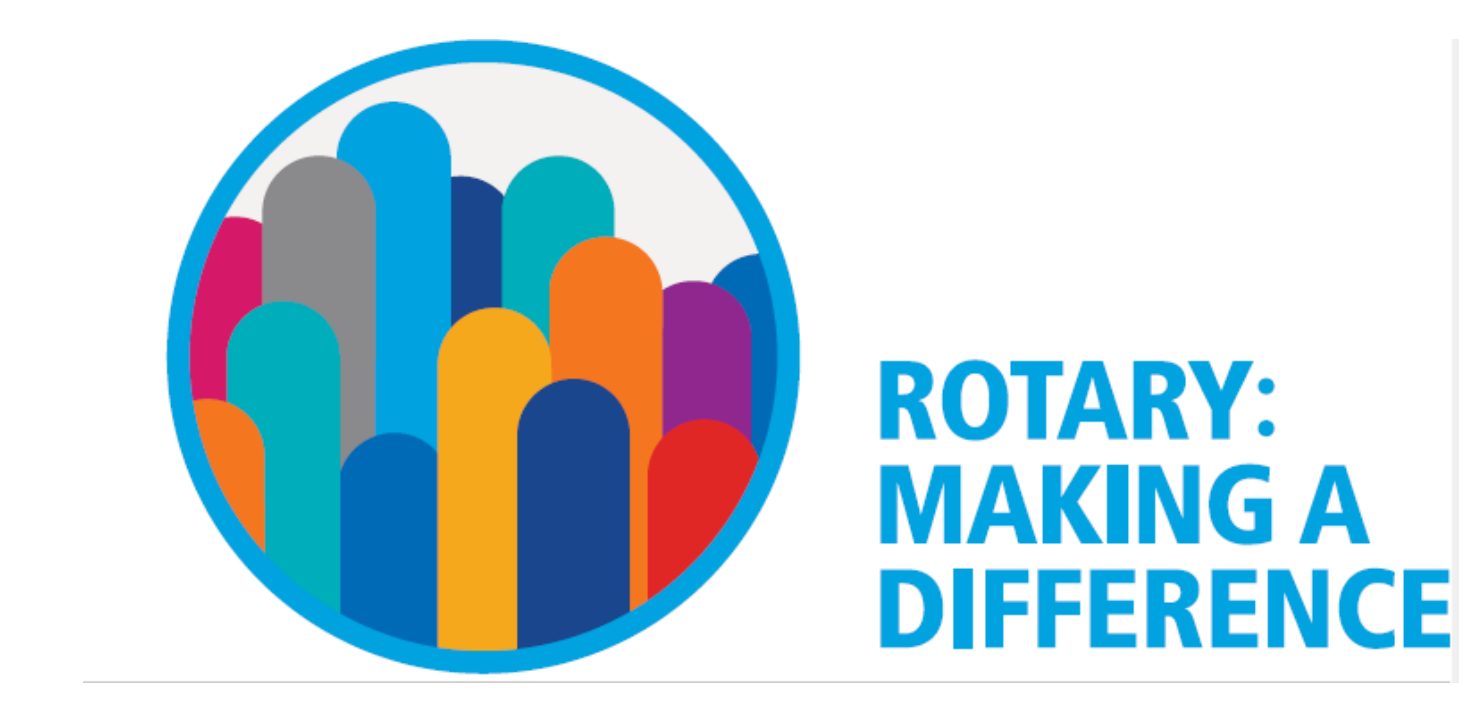

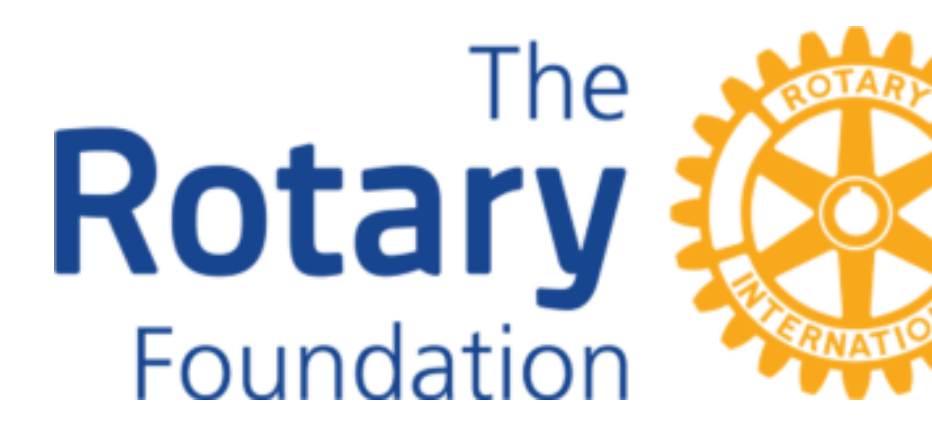

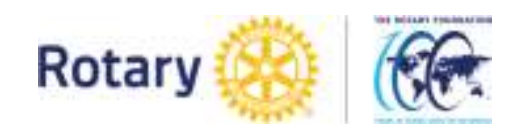